# Liefersoftware "PizzaPro" -- Bedienungsanleitung

PizzaPro

Hinweise zum vorliegenden Handbuch: Datum der letzten Bearbeitung: 10.11.2015

| 1 | Der  | erste Programmstart 2                |
|---|------|--------------------------------------|
|   | 1.1  | Das Chef-Kennwort                    |
|   | 1.2  | Ihre Filialdaten                     |
| 2 | Prog | grammbedienung3                      |
|   | 2.1  | Die Startseite 4                     |
|   | 2.2  | Einstellungen                        |
|   | 2.3  | Öffnungszeiten                       |
|   | 2.4  | Mitarbeiter / Fahrerverwaltung       |
|   | 2.5  | Neuer Mitarbeiter                    |
|   | 2.6  | Programmeinstellungen6               |
| 3 | Arti | kel / Menüs/ Zutaten Verwalten       |
|   | 3.1  | Neuer Artikel                        |
| 4 | Fahı | rer Abrechnung , Bestellung buchen ٤ |
|   | 4.1  | Zugeordnete Bestellungen             |
|   | 4.2  | Storno                               |
| 5 | Best | ellung auf Fahrer buchen             |
|   | 5.1  | Arbeitsende: Fahrer abrechnen        |
|   | 5.2  | Tagesabschluss                       |
| 6 | Best | ellaufnahme                          |
|   | 6.1  | Artikel auswählen 13                 |
| 7 | ISDN | N Monitor einrichten                 |

Tipps & Tricks 1. Wenn Sie eine Desktop-Firewall auf Ihren Rechnern einsetzen müssen Sie PizzaPro und Firebird (Datenbank) gegebenenfalls für Netzwerkzugriffe freigeben. Informationen zur Freigabe von Anwendungen finden Sie in der Dokumentation Ihrer Firewall.

### **1** Der erste Programmstart

### **1.1 Das Chef-Kennwort**

Beim ersten Programmstart werden Sie zur Eingabe eines Chef-Kennwortes aufgefordert. Dieses Passwort dient zum Schutz aller sensiblen Programmbereiche wie Umsatzdaten, grundlegenden Einstellungen, Datensicherung usw. Dieses Passwort sollte daher nur Ihnen bekannt sein. Für Mitarbeiter lassen sich später gesonderte Zugangsberechtigungen vergeben.

*Hinweis:* Notieren Sie sich das Chef-Kennwort an einem sicheren Ort. Wenn Sie dieses verlieren können bestimmte Einstellungen und Abfragen nicht mehr vorgenommen werden. Das Passwort kann nur durch unseren Kundenservice (kostenpflichtig) zurückgesetzt werden.

| Willkommen bei PizzaPro: Che  | ef- bzw. Admin-Kennwort festle   | egen            | ?           |  |
|-------------------------------|----------------------------------|-----------------|-------------|--|
| Das Chef- bzw. Admin-Kennw    | vort dient zum Schutz aller sens | iblen Programmb | ereiche wie |  |
| Umsatzdaten, nEinstellungen   | usw.                             |                 |             |  |
| Neues Kennw <mark>ort:</mark> |                                  |                 |             |  |
| Kennwort bestätigen           |                                  |                 |             |  |
|                               |                                  |                 |             |  |
|                               |                                  |                 |             |  |
|                               |                                  |                 |             |  |
|                               |                                  |                 |             |  |
|                               |                                  |                 |             |  |
|                               |                                  |                 |             |  |
|                               |                                  |                 |             |  |
|                               |                                  |                 |             |  |
|                               | Vorheriger                       | Nächster        | Abbrechen   |  |

### **1.2 Ihre Filialdaten**

Nach Eingabe des Admin-Kennwortes erscheint ein Fenster, in dem Sie Angaben zur Ihrer Filiale machen können. Diese Angaben können zum Beispiel auf Ihren Rechnungsausdrucken verwendet werden.

Anschließend erscheint ein Fenster, in dem Sie angeben, ob Sie die Test-version oder die lizenzierte Vollversion verwenden möchten.

| Firmenname:    |                        | Onlineseite:          |  |
|----------------|------------------------|-----------------------|--|
| Pizzaria Milan | <b>)</b>               | www.IhreDmain.de      |  |
| Straße:        | Hausnu                 | Faxnummer:            |  |
| Musterstrasse  | 23                     | 0511 - 123456789      |  |
| PLZ:<br>30165  | Ort:<br>Hannover       | Steuer Nr.:<br>123456 |  |
| Vorwahl:       | Rufnummer:<br>12345678 |                       |  |
| Land:          |                        |                       |  |
| Deutschland    | -                      |                       |  |

# 2 Programmbedienung

PizzaPro kann sowohl mit der Maus als auch komplett über Tastatur/Tauchscreen bedient werden. Die Tastaturbedienung hat sich im täglichen Einsatz bewährt und erlaubt einen schnellen und unkomplizierten Zugriff auf die wichtigsten Programmelemente und Funktionen.

Im Home Bereich finden Sie die Menüleiste. Mit einem Klick Ihrer Maus auf einen Eintrag dieser Menüleiste öffnen Sie jeweils ein Menü mit zu dem Eintrag passenden Befehlen oder Links zu anderen Programmbereichen.

Unterhalb der Menüleiste finden Sie die Symbolleiste. Diese enthält übersichtlich angeordnete Buttons, die eine bestimmte Funktion ausführen, wenn Sie darauf klicken.

### 2.1 Die Startseite

Bei jedem Start von PizzaPro erscheint zunächst die Startseite, von der aus Sie bequem zu den während des täglichen Betriebes wichtigsten Programmbereichen gelangen.

| 🔹 Pizza Pro - PIZZA V9.2.3 - PizzaPro Demofiliale |                           |                              |                                |
|---------------------------------------------------|---------------------------|------------------------------|--------------------------------|
| Datei Hilfe                                       |                           |                              |                                |
| F2 - Bestellen                                    | S - Statistik             | Strg + L - Benutzer wechseln |                                |
| Einstellungen                                     | F7 - Fahrten abrechnen    |                              |                                |
|                                                   |                           | Beenden                      |                                |
|                                                   | Achtung! ISDN-Hardware wu | rde nicht erkannt.           | X<br>N.Traihar installant sind |
|                                                   |                           |                              |                                |

### 2.2 Einstellungen

Um mit PizzaPro arbeiten zu können, müssen zunächst einige Einstellungen vorgenommen werden, damit Ihre Software genau so funktioniert, wie es Ihren Vorstellungen entspricht. Nehmen Sie sich etwas Zeit um diese Einstellungen Punkt für Punkt durchzugehen und passen Sie PizzaPro optimal an Ihre Bedürfnisse an. Zu den Einstellungen gelangen Sie über die Menüleiste unter der Rubrik **Einstellungen**. Beachten Sie, dass die gemachten Einstellungen im Anschluss mit dem Button "Speichern" in der Symbolleiste gespeichert werden müssen.

| Pizza Pro - PIZZA V9.2.3 - Pizzaria Milano :: Einstellungen |                         |                        | X |
|-------------------------------------------------------------|-------------------------|------------------------|---|
|                                                             |                         |                        |   |
| Produkte/Zutaten verwalten                                  | Strassen verwalten      | Benutzer verwalten     |   |
| Programmeinstellungen                                       | Druckvorlagen gestalten | Statistikeinstellungen |   |
|                                                             |                         |                        |   |
|                                                             |                         |                        |   |

### 2.3 Öffnungszeiten

Unter **"Druckvorlagen gestalten"** können Sie Die verschiedene Öffnungszeiten anpassen.

### 2.4 Mitarbeiter / Fahrerverwaltung.

Zur Fahrerverwaltung gelangen Sie über die Menüleiste unter **Benutzer** verwalten. Hier wird Ihnen zunächst eine Übersicht angezeigt, in der Sie später alle Ihre Mitarbeiter auf einen Blick erfassen können.

|                | ria Milano :: Benutzerverwaltung |                           |           |
|----------------|----------------------------------|---------------------------|-----------|
| Name           | Bemerkung                        | Passwort                  |           |
| Admin          | Administrator                    | 12345                     |           |
| Demo_Fahrer1   | Demo Fahrer 1                    | 1111                      |           |
| Demo_Fahrer2   | Demo Fahrer 2                    | 1111                      |           |
| Fahrer3        |                                  |                           |           |
| Name: Fahrer3  |                                  |                           |           |
|                |                                  |                           |           |
| Bemerkung:     |                                  |                           | 1         |
| Passwort: 1111 |                                  |                           |           |
|                |                                  |                           |           |
|                |                                  | Nous Löchen Aktualizioran | Speichern |

### 2.5 Neuer Mitarbeiter

Um einen neuen Mitarbeiter anzulegen, klicken Sie auf den Button **"Neue".** Es öffnet sich ein Eingabedialog in dem Sie alle den Mitarbeiter betreffenden Angaben machen können.

### 2.6 Programmeinstellungen

Unter Menü "Programmeistellungen" können Sie ISDN, Rabatten, Anfahrtskosten, Gratis einstellen.

|                              |         |                           | Produktanzahl ab            | fragen (Pop | Up)                    | Ja             |     |    |  |
|------------------------------|---------|---------------------------|-----------------------------|-------------|------------------------|----------------|-----|----|--|
| Allgemeine Einstellungen     |         |                           | Tagesbericht volls          | tändig auso | lrucken                | Ja             |     |    |  |
| Anzahl Exemplare             |         | 1                         |                             |             |                        |                |     |    |  |
| Rechnung für die Küche ab    |         | 2                         | Gratis Geschänke            | vert von:   |                        | 25 E           |     |    |  |
| Anfahrtskosten               | 0,5     |                           | erhält der Kunde Rabatt von |             | von: eine Flasche Cola |                |     |    |  |
| Fahrerlohn pro St.           | 5       |                           | <u></u>                     |             |                        |                |     |    |  |
| ahrerlohn pro Fahrt 0,5      |         | Ab einem Bestellwert von: |                             | 50 ≑ €      |                        |                |     |    |  |
| Vorwahl (z.B. 0511;040;)     | 0511    |                           | erhält der Kunde            | Rabatt von: | eir                    | ne Pizza Grati | s   |    |  |
| ISDN-Telefonnummer           | 1234567 |                           | Lieferkosten                | Vor         | Ric                    | Lioforkorto    |     |    |  |
| Anrede anzeigen              | Nein    | •                         | Montag                      | 11:00       | 14.00                  |                | e   |    |  |
| PLZ anzeigen                 | Ja      | •]                        | Discustere                  | 11.00       | 44.00                  |                | ~   |    |  |
| Ort anzeigen                 | Ja      | •]                        | Dienstag                    | 11:00       | 14:00                  |                | E   |    |  |
| Koordinate anzeigen          | Ja      | •                         | Dopperstag                  | 11.00       | 14.00                  | , U.<br>∩≜     | e   |    |  |
| Firmenfahrkosten             | 0       |                           | Freitag                     | 11:00       | 14:00                  |                | E   |    |  |
| Tagesberichtnummer           | 1       |                           | Samstag                     | 04:00       | 05:00                  | 0              | €   |    |  |
| Rabatt                       | 5       | 0/6                       | Sonntag                     | 04:00       | 05:00                  | 0              | €   |    |  |
| Pauschairabatt bei Abholung  |         | -70                       | Lieferkosten frei a         | ab einem Be | stellwe                | rt von:        |     | 30 |  |
| Ab einem Bestellwert von:    | 0 🌲     | €                         |                             |             |                        |                |     | L  |  |
| erhält der Kunde Rabatt von: | 0       | %                         |                             |             |                        | Speiche        | ern |    |  |

Lieferung frei Haus ab Legen Sie hier fest, ab welchem Bestellwert Sie frei Haus liefern wollen.

# 3 Artikel / Menüs/ Zutaten Verwalten

Zur Eingabe Ihrer Artikel gelangen Sie über das Menü "**Produkte / Zutaten verwalten".** Hier finden Sie zunächst eine Übersicht aller Artikel. Zur Anschau sind bereits einige Artikel und Zutaten aus verschiedenen Bereichen angelegt. Diese können Sie natürlich so ändern, dass sie Ihren Artikeln entsprechen oder ganz löschen.

| arten-Nr.                                           | Name                | Beschreibung | Preis | Mwst | Type | Kategorie |
|-----------------------------------------------------|---------------------|--------------|-------|------|------|-----------|
|                                                     | Dönertasche         |              | 1     | 3    | 7 P  | Pizza     |
|                                                     | Dönerdürüm          |              |       | 3,5  | 7 P  | Pizza     |
| 3                                                   | Pizza Kebap         |              |       | 7    | 7 P  | Pizza     |
| :4                                                  | Pizza City          |              |       | 6    | 7 P  | Pizza     |
|                                                     | Gemischter Salat    |              |       | 4,5  |      | Pizza     |
| 5g                                                  | Gemischter Salat    |              |       | 6,5  | 7 P  | Pizza     |
| 5                                                   | Coca Cola           |              |       | 1,3  | 19 P | Getränk   |
| 7m                                                  | Coca Cola Zero      | Č.           |       | 1,6  | 19 P | Getränk   |
| 8                                                   | Mezzo Mix           |              |       | 1,3  | 19 P | Getränk   |
| 0                                                   | Sprite              | Č.           |       | 1,3  | 19 P | Getränk   |
| .7                                                  | Marlboro rot / Gold |              |       | 5,4  | 19 P | Getränk   |
| 8                                                   | Marlboro Medium     | Ú.           |       | 5,4  | 19 P | Getränk   |
|                                                     | Auberginen          |              |       | 0,5  | 7 Z  | Zutate    |
|                                                     | Bolognese           | Ú.           |       | 0,5  | 7 Z  | Zutate    |
|                                                     | Broccoli            |              |       | 0,5  | 7 Z  | Zutate    |
|                                                     | Eier                | Ú.           |       | 0,5  | 7 Z  | Zutate    |
|                                                     | gekochte Eier       |              |       | 0,5  | 7 Z  | Zutate    |
|                                                     | Gorgonzola          |              |       | 0,5  | 7 Z  | Zutate    |
|                                                     | Hackfi              |              |       | 0,5  | 7 Z  | Zutate    |
|                                                     | Hähnchen            |              |       | 0,5  | 7 Z  | Zutate    |
|                                                     | Jalapenos           |              |       | 0,5  | 7 Z  | Zutate    |
|                                                     | Kapern              |              |       | 0,5  | 7 Z  | Zutate    |
|                                                     | Käse                |              |       | 0,5  | 7 Z  | Zutate    |
|                                                     | Mozzarella          |              |       | 0,5  | 7 Z  | Zutate    |
|                                                     | Spinat              |              |       | 0,5  | 7 Z  | Zutate    |
|                                                     | Tomaten             |              |       | 0,5  | 7 Z  | Zutate    |
|                                                     | Zucchini            |              |       | 0,5  | 7 Z  | Zutate    |
| artenr: 25<br>ame: Gem<br>eschreibung:<br>reis: 4.5 | ischter Salat       |              |       |      |      |           |
| wst: 7.0                                            |                     |              |       |      |      |           |
| the contract of the second                          |                     |              |       |      |      |           |

#### 3.1 Neuer Artikel

Um einen neuen Artikel anzulegen, klicken Sie auf den Button **"Neue".** Es öffnet sich ein Eingabedialog in dem Sie alle den Artikel betreffenden Angaben machen können.

#### **Regeln für Artikel:**

Kartennummer: **muss sein** Type: Immer **nach Oben** Kategorie: **immer Pizza** 

#### **Regeln für Zutaten:**

Kartennummer: **leer** Type: Immer **nach Unten** Kategorie: **immer Zutaten** 

#### Regeln für Menu:

Kartennummer: **muss sein** Type: Immer **Menü** Kategorie: **Menü** 

# 4 Fahrer Abrechnung, Bestellung buchen

Damit Sie während des laufenden Betriebes die Übersicht bewahren, stellt Ihnen PizzaPro verschiedene Anzeigemöglichkeiten zur Verfügung, die Ihnen eine effiziente Verwaltung Ihrer Aufträge ermöglicht. Über diese Verwaltung werden auch die einzelnen Bestellungen den Mitarbeitern zugeordnet.

Die zentrale Ansicht Ihre Aufträge finden Sie unter "Fahrtenabrechnen" in der Menüleiste oder mit F7 von der Startseite aus.

Hier sind alle eingegangenen Bestellungen des laufenden Tages aufgelistet. Zeigt Ihnen alle Bestellungen an, die noch nicht gebucht wurden.

| 🛃 Pizza Pro - PIZZA V9.2.3 - PizzaPro Demofiliale |                                                       |                                                                    |                                             |
|---------------------------------------------------|-------------------------------------------------------|--------------------------------------------------------------------|---------------------------------------------|
| Datei Hilfe                                       |                                                       |                                                                    |                                             |
| F2 - Bestellen                                    | S - Statistik                                         | Strg + L - Benutzer wechseln                                       |                                             |
| Einstellungen                                     | F7 - Fahrten abrechnen                                |                                                                    |                                             |
|                                                   |                                                       | Beenden                                                            |                                             |
|                                                   | Achtung! ISDN-Hardware wu<br>Bitte überprüfen Sie, ol | rde nicht erkannt.<br>b ISDN-Hardware mit dem Rechner verbunden ur | x<br>id/oder ISDN-Treiber installiert sind. |

#### 4.1 Zugeordnete Bestellungen

Zeigt Ihnen alle Bestellungen an, die einem Mitarbeiter zugeordnet wurden. Diese Ansicht ist von jedem Programmbereich über den Eintrag *"Fahrten abrechnen"* in der Menüleiste zu erreichen.

#### 4.2 Storno

Zeigt Ihnen eine Auftragsübersicht an, aus der heraus Sie Bestellungen stornieren können.

# 5 Bestellung auf Fahrer buchen.

Zur Buchung gelangen Sie mit F7 von der Startseite aus oder von jedem

Programmbereich aus über den Eintrag "Fahrten abrechnen" in der Menüleiste. Es wird Ihnen eine Liste aller Fahrten angezeigt.

Wählen Sie oben rechts einen Fahrer aus und bestätigen Sie mit Enter oder einem Doppelklick.

Markieren Sie nun die Bestellung, die diesem Mitarbeiter, z.B.

einem Fahrer, zugeordnet werden soll und bestätigen Sie wieder mit Enter.

Die Bestellung ist jetzt diesem Mitarbeiter/Fahrer zugeordnet.

In der Alle Fahrten Ansicht wird eine gebuchte Bestellung durch Name von Fahrer markiert.

| 0.11.2015      | Alle Fahrten<br>Storno<br>Unbestimmte<br>Selbstabholer<br>Hausverkauf<br>Online<br>EC/Hausverkauft<br>EC<br>Demo Fahrer 1 | Enter<br>> | Unbestimmte<br>Storno<br>Selbstabholer<br>Hausverkauf<br>Online<br>EC/Hausverkauft | F3 - Bestellu               | ung anz   | eigen    | Fahrtenanza   | ihl: 4        |
|----------------|----------------------------------------------------------------------------------------------------|------------|------------------------------------------------------------------------------------|-----------------------------|-----------|----------|---------------|---------------|
|                | Online<br>EC/Hausverkauft<br>EC<br>Demo Fahrer 1                                                                          |            | EC/Hausverkauft                                                                    |                             |           |          |               | ne: 36,00€    |
|                | Online<br>EC/Hausverkauft<br>EC<br>Demo_Fahrer1<br>Demo_Fahrer2                                                           |            | EC<br>Demo_Fahrer1<br>Demo_Fahrer2                                                 | F10 - Bestellung ausdrücken |           |          | F7 - 5        | Schließen     |
|                | F2 - Fahrten sortie                                                                                                    | ren        | Fahrten buchen                                                                     | F11 - Tagesstat             | tistik au | sdrücker | n F12 - Fahr  | rer abrechnen |
|                |                                                                                                    |            |                                                                                    |                             |           |          |               |               |
| Onlineplatform | Adress                                                                                                    |            |                                                                                    | Name                        | Datum/    | Summe    | Fahrer        | Karte         |
| 1              | Amslerstraß                                                                                                    | e, 22      |                                                                                    | Mustername                  | 10:39     | 13.3€    | Demo_Fahrer1  | zur Ka        |
| 2              | Musterstrass                                                                                                    | se 23      |                                                                                    | Selbstabholer               | 10:39     | 5.7€     | Selbstabholer | zur Ka        |
| 3              | Musterstrass                                                                                                    | e 23       |                                                                                    | Hausverkauf                 | 10:39     | 5.0€     | Hausverkauf   | zur Ka        |
| 4              | Dessauerstra                                                                                                    | aße, 809   | 992 14                                                                             | Musternamm                  | 10:39     | 12.0€    | Demo_Fahrer1  | zur Ka        |
|                |                                                                                                    |            |                                                                                    |                             |           |          |               |               |

## 5.1 Arbeitsende: Fahrer abrechnen

Ist die Arbeitszeit eines Mitarbeiters beendet, muss er ausgecheckt werden. Wahlen Sie **oben Links ein Fahrer** und drücken Sie hierzu F12. Geben Sie in dem sich öffnenden Dialogfeld die Zeit des Arbeitsendes ein und drucken Sie Button "Berechnen".

Der entsprechende Lohn wird automatisch ausgerechnet und angezeigt. Die Mitarbeitertagesabrechnung wird erstellt, die Sie dann bequem ausdrucken können.

### 5.2 Tagesabschluss

Um den dauerhaft übersichtlichen Betrieb von PizzaPro zu gewährleisten, sollte die Endabrechnung jeden Tag durchgeführt werden. Drücken Sie dazu **F11 "Tagesstatistik ausdrucken".** Nach dem Sie das Programm beenden, macht PizzaPro jeden Tag eine Datensicherung automatisch. Die Datensicherung wird nun in einer komprimierten ZIP-Datei gespeichert, die bei jeder weiteren Datensicherung automatisch aktualisiert wird.

| 10:11:2015       Ale Fahrten<br>Storno       Urbestimmte<br>Storno       Storno       Fahrtenanzahl: 4<br>Summe: 36,00         Sebstabholer<br>Hausverkauft<br>EC/Hausverkauft<br>EC       Fiter<br>Beno_Fahrer1       Fahrten Sortieren       Fahrten Sortieren         F2 - Fahrten sortieren       Fahrten buchen       F11 - Tagesstatistik ausdrücken       F12 - Fahrer abrech         Onlineplatform       Adress       Name       Datum/       Summe       Fahrten         1       Amslerstraße, 22       Mustername       10:39       13.3 €       Demo_Fahrer1         2       Musterstrasse 23       Selbstabholer       10:39       5.7 €       Selbstabholer       1         3       Musterstraße, 80992 14       Musternamm       10:39       12.0 €       Demo_Fahrer1       1 | age            | Fahrer                                                                                                    |                                                         |                          |                |                        |        |
|----------------------------------------------------------------------------------------------------|----------------|----------------------------------------------------------------------------------------------------|---------------------------------------------------------|--------------------------|----------------|------------------------|--------|
| Online<br>EC<br>Demo_Fahrer1<br>Demo_Fahrer2       Image: File - File - Bestellung ausdrücken<br>Demo_Fahrer2       F10 - Bestellung ausdrücken       F7 - Schließen         F11 - Tagesstatistik ausdrücken       F12 - Fahrer abrech         F11 - Tagesstatistik ausdrücken       F12 - Fahrer abrech         Onlineplatform       Adress         Name       Datum/         Summe       Fahrer         Onlineplatform       Adress         Nusterstraße, 22       Mustername         Musterstrasse 23       Selbstabholer         Selbstabholer       10:39         Sauerstraße, 80992 14       Musternamm                                                                                                    | 10.11.2015     | Alle Fahrten     Unbestimmte       Storno     Storno       Unbestimmte     Storno       Selbstabholer     Selbstabholer       Selbstabholer     Enter       Hausverkauf     Online       C/Hausverkauft     EC       EC     Demo_Fahrer1       Demo_Fahrer1     Demo_Fahrer2 | F3 - Bestell                                            | Fahrtenanzahl:<br>Summe: | 4<br>36,00 €   |                        |        |
| F2 - Fahrten sortieren       Fahrten buchen       F11 - Tagesstatistik ausdrücken       F12 - Fahrer abrech         Onlineplatform       Adress       Name       Datum/ Summe       Fahrer         1       Amslerstraße, 22       Mustername       10:39       13.3 €       Demo_Fahrer1         2       Musterstrasse 23       Selbstabholer       10:39       5.7 €       Selbstabholer         3       Musterstrasse 23       Hausverkauf       10:39       5.0 €       Hausverkauf         4       Dessauerstraße, 80992 14       Musternamm       10:39       12.0 €       Demo_Fahrer1                                                                                                    |                |                                                                                                    | > EC/Hausverkauft<br>EC<br>Demo_Fahrer1<br>Demo_Fahrer2 | F10 - Bestellu           | ıng ausdrücken | F7 - Sch               | ließen |
| F2 - Fahrten sortieren       Fahrten buchen         Onlineplatform       Adress         1       Amslerstraße, 22         Musterstrasse 23       Selbstabholer         2       Musterstrasse 23         3       Musterstraße, 80992 14         4       Dessauerstraße, 80992 14                                                                                                    |                |                                                                                                    |                                                         | F11 - Tagessta           | n F12 - Fahrer | F12 - Fahrer abrechnen |        |
| OnlineplatformAdressNameDatum/SummeFahrer1Amslerstraße, 22Mustername10:3913.3 €Demo_Fahrer12Musterstrasse 23Selbstabholer10:395.7 €Selbstabholer3Musterstrasse 23Hausverkauf10:395.0 €Hausverkauf4Dessauerstraße, 80992 14Musternamm10:3912.0 €Demo_Fahrer1                                                                                                    |                | F2 - Fahrten sortie                                                                                                    | eren Fahrten buchen                                     |                          |                |                        |        |
| 1       Amslerstraße, 22       Mustername       10:39       13.3 €       Demo_Fahrer1         2       Musterstrasse 23       Selbstabholer       10:39       5.7 €       Selbstabholer         3       Musterstrasse 23       Hausverkauf       10:39       5.0 €       Hausverkauf         4       Dessauerstraße, 80992 14       Musternamm       10:39       12.0 €       Demo_Fahrer1                                                                                                    | Onlineplatform | Adress                                                                                                    |                                                         | Name                     | Datum/ Summe   | Fahrer                 | Karte  |
| 2       Musterstrasse 23       Selbstabholer       10:39       5.7 €       Selbstabholer         3       Musterstrasse 23       Hausverkauf       10:39       5.0 €       Hausverkauf         4       Dessauerstraße, 80992 14       Musternamm       10:39       12.0 €       Demo_Fahrer1                                                                                                    | 1              | Amslerstraße                                                                                                    | e, 22                                                   | Mustername               | 10:39 13.3€    | Demo_Fahrer1           | zur Ka |
| 3     Musterstrasse 23     Hausverkauf     10:39     5.0 €     Hausverkauf       4     Dessauerstraße, 80992 14     Musternamm     10:39     12.0 €     Demo_Fahrer1                                                                                                    | 2              | Musterstrass                                                                                                    | se 23                                                   | Selbstabholer            | 10:39 5.7€     | Selbstabholer          | zur Ka |
| _4 Dessauerstraße, 80992 14 Musternamm  10:39  12.0 € Demo_Fahrer1                                                                                                    | 3              | Musterstrass                                                                                                    | se 23                                                   | Hausverkauf              | 10:39 5.0€     | Hausverkauf            | zur Ka |
|                                                                                                    | 4              | Dessauerstra                                                                                                    | aße, 80992 14                                           | Musternamm               | 10:39 12.0€    | Demo_Fahrer1           | zur Ka |
|                                                                                                    |                |                                                                                                    |                                                         |                          |                |                        |        |

F10 Bestellung ausdrücken – wählen Sie ein Bestellung aus und drucken Sie F10.
F3 Bestellung Anzeigen – wählen Sie ein Bestellung aus und drucken Sie F3.
Google Maps - wählen Sie ein Bestellung aus und drucken Sie rechts "zur Karte".

# 6 Bestellaufnahme

Zur Aufnahme einer Bestellung drücken Sie von der Startseite aus F2.

| 🍰 Pizza Pro - PIZZA V9.2.3 - PizzaPro Demofiliale |                        |                              |   |
|---------------------------------------------------|------------------------|------------------------------|---|
| Datei Hilfe                                       |                        |                              |   |
| F2 - Bestellen                                    | S - Statistik          | Strg + L - Benutzer wechseln |   |
| Einstellungen                                     | F7 - Fahrten abrechnen |                              |   |
|                                                   |                        | Beenden                      |   |
|                                                   |                        |                              |   |
|                                                   |                        |                              | 0 |

Sie haben Möglichkeit zw. Abholerbestellung, Hausverkauf und Lederherstellung auswählen.

Zur Aufnahme einer **Abholerbestellung** drücken Sie von der Startseite aus **F6**. Es erscheint ein Dialogfeld, wo Sie auf der rechten Seite alle Ihre Artikel und auf der linken Seite die aktuelle Bestellung sehen

Zur Aufnahme einen Hausverkauf drücken Sie von der Startseite aus **F5**. Es erscheint ein Dialogfeld, wo Sie auf der rechten Seite alle Ihre Artikel und auf der linken Seite die aktuelle Bestellung sehen.

Zur Aufnahme einer **Lieferbestellung** drücken Sie von der Startseite aus F2. Sie gelangen zur Kundensuche, wählen den entsprechenden Kunden aus und bestätigen mit **F2** "**Bestellen**".

Von hier aus wird auch die Kundensuche gestartet. Diese kann über die **Kundennummer, die Telefonnummer oder den Namen** erfolgen. Als am sinnvollsten hat sich die Suche über die Telefonnummer des Kunden erwiesen. Um eine Suche zu starten, geben Sie diese einfach in das entsprechende Feld oberhalb der Kundenübersicht ein. Die Suche erfolgt dabei dynamisch, d.h. bei Eingabe der ersten Ziffer werden automatisch schon einmal alle Rufnummern aussortiert die nicht mit dieser Ziffer beginnen usw.

| elefon 01253455855 • Kunde Nr. •<br>ame Mustername<br>trasse / Nr. Amslerstraße, • / 22<br>LZ 80992 Ort München<br>emerkung 3 OG.<br>inweis Bitte schneiden<br><< Abbrechen - Esc F12 - Fahrt buchen F7 - Fahrten abrechnen F2 - Bestellen >><br>ttp://www.pizza-programm.de Um das Programm oder Pizza-OnlineShop zu Bestellen rufen Sie bitte unter T.:0176/103-05-871 an.                                                                                                    | F5 - Hausv   | erkaur          | F6 - Selbs  | tabholer                                    |                         | F1 - Nach                          | Name suchen                   | ISDN                      | Monitor          |  |
|----------------------------------------------------------------------------------------------------|--------------|-----------------|-------------|---------------------------------------------|-------------------------|------------------------------------|-------------------------------|---------------------------|------------------|--|
| ame       Mustername         trasse / Nr.       Amslerstraße, <ul> <li>/ 22</li> <li>LZ</li> <li>80992</li> <li>Ort</li> <li>München</li> <li>emerkung</li> <li>3 OG.</li> <li>inweis</li> <li>Bitte schneiden</li> <li>&lt;</li> <li></li> <li>Ktp://www.pizza-programm.de Um das Programm oder Pizza-OnlineShop zu Bestellen rufen Sie bitte unter T.:0176/103-05-871 an.</li> <li></li> <li></li>       &lt;</ul> | elefon       | 012534558       | 55          |                                             | •                       | Kunde Nr.                          | •                             |                           |                  |  |
| trasse / Nr. Amslerstraße, , / 22<br>LZ 80992 Ort München<br>emerkung 3 OG.<br>inweis Bitte schneiden<br><< Abbrechen - Esc F12 - Fahrt buchen F7 - Fahrten abrechnen F2 - Bestellen >><br>ttp://www.pizza-programm.de Um das Programm oder Pizza-OnlineShop zu Bestellen rufen Sie bitte unter T.:0176/103-05-871 an.                                                                                                    | ame          | Musternam       | e           |                                             |                         |                                    |                               |                           |                  |  |
| LZ       80992       Ort       München         emerkung       3 OG.         inweis       Bitte schneiden         << Abbrechen - Esc                                                                                                    | trasse / Nr. | Amslerstra      | Be,         |                                             | • /                     | 22                                 |                               |                           |                  |  |
| a OG.         inweis       Bitte schneiden         << Abbrechen - Esc                                                                                                    | LZ           | 80992           | Ort         | München                                     |                         |                                    |                               |                           |                  |  |
| inweis       Bitte schneiden         << Abbrechen - Esc                                                                                                    | emerkung     | 3 OG.           |             |                                             |                         |                                    |                               |                           |                  |  |
| << Abbrechen - Esc F12 - Fahrt buchen F7 - Fahrten abrechnen F2 - Bestellen >> ttp://www.pizza-programm.de Um das Programm oder Pizza-OnlineShop zu Bestellen rufen Sie bitte unter T.:0176/103-05-871 an.                                                                                                    | inweis       | Bitte schneiden |             |                                             |                         |                                    |                               |                           |                  |  |
|                                                                                                    | < Abbre      | echen - Esc     |             | F12 - Fahrt buchen                          | F7                      | - Fahrten abı                      | echnen                        | F2 - Bes                  | tellen >>        |  |
|                                                                                                    | << Abbre     | echen - Esc     | de Um das P | F12 - Fahrt buchen<br>Programm oder Pizza-O | F7<br>nlineShop zu Best | - Fahrten abı<br>ellen rufen Sie I | rechnen<br>Ditte unter T.:017 | F2 - Bes<br>76/103-05-871 | tellen >><br>an. |  |
|                                                                                                    | << Abbre     | echen - Esc     | de Um das P | F12 - Fahrt buchen<br>Programm oder Pizza-O | F7<br>nlineShop zu Best | - Fahrten abı<br>ellen rufen Sie I | echnen<br>bitte unter T.:017  | F2 - Bes                  | tellen >><br>an. |  |
|                                                                                                    | << Abbre     | echen - Esc     | de Um das P | F12 - Fahrt buchen<br>Programm oder Pizza-O | F7<br>nlineShop zu Best | - Fahrten abı<br>ellen rufen Sie l | rechnen<br>Ditte unter T.:017 | F2 - Bes<br>76/103-05-871 | tellen >><br>an. |  |
|                                                                                                    | << Abbre     | echen - Esc     | de Um das P | F12 - Fahrt buchen<br>Programm oder Pizza-O | F7                      | - Fahrten abı<br>ellen rufen Sie I | echnen<br>Ditte unter T.:017  | F2 - Bes<br>6/103-05-871  | tellen >><br>an. |  |

**F1 nach Name Suchen** – stellen Sie Cursor auf Feld Name und schreiben Sie erste 1-3 Buchstaben von Name und drucken Sie F1.

**Kunde Nr. –** Sie haben Möglichkeit Kunde nach Kundennummer suchen, dafür tippen Sie Nummer in Feld **Kunde Nr.** 

Wenn Ihr Rechner mit einer **ISDN-Karte** (z.B. Fritz-Card) ausgestattet und entsprechend an das ISDN-Netz angeschlossen ist, kann ein Anrufer, der seine Rufnummerübermittlung aktiviert hat selbsttätig erkannt werden. Will also ein Kunde eine Bestellung per Telefon tätigen, werden passende Datensätze automatisch aufgerufen und Sie können sofort mit der Bestellannahme beginnen.

### 6.1 Artikel auswählen

In der Bestellaufnahme sehen Sie auf die rechte Seite alle Ihre Artikel(oben), Zutaten (unten) und auf der linke Seite die aktuelle Bestellung.

Zur Auswahl eines Artikels verwenden Sie die Artikelnummer für Auswahl von Zutaten verwenden Sie den Namen. Die Ansicht Ihrer Artikel richtet sich nach Ihren Eingaben in den Einstellungen. Nach erfolgter Auswahl bestätigen Sie mit Enter, geben in dem sich öffnenden Dialogfeld die Anzahl drücken erneut Enter. Der gewählte Artikel befindet sich jetzt in der Ansicht links. Nun können Sie den nächsten Artikel auswählen.

| Pizza Pro - Pizza V9.2  | 2.3 - Pizzaria Milano : | : bestellen        |           |            |                  |       |
|-------------------------|-------------------------|--------------------|-----------|------------|------------------|-------|
| Bestellung: Löschen     | - F7                    |                    | C.        | Produkt    |                  |       |
| Karten-Nr. Name         |                         |                    | Preis     | Suchen: 23 |                  |       |
| 25 1 x Ger              | mischter Salat          |                    | 4,        | 5          | Mana             | Dunin |
| 35 1 x Cod              | ca Cola                 |                    | 1,        | 3          |                  | Pres  |
| 23 1 x Pizz             | za Kebap                |                    |           | 7          | Donertasche      |       |
| + 1 x G                 | orgonzola               |                    |           | 0 2        | Donerdurum       | 3,5   |
| - 1 x Ká                | ise                     |                    |           | 0 23       | Pizza Kepap      |       |
|                         |                         |                    |           | 24         | Pizza City       | 6     |
|                         |                         |                    |           | 25         | Gemischter Salat | 4,5   |
|                         |                         |                    |           | 25g        | Gemischter Salat | 6,5   |
|                         |                         |                    |           | 35         | Coca Cola        | 1,3   |
|                         |                         |                    |           | 37m        | Coca Cola Zero   | 1,6   |
|                         |                         |                    |           | 38         |                  | 1,3 + |
| Kundeninformation       |                         |                    |           | Zutaten    |                  |       |
| Anzahl der Bestellunger | Gerichten:              | 12,80 €            | Suchen:   |            |                  |       |
| Durchschnittliche Summe |                         | Zutaten:           | 0,00 €    |            |                  |       |
| Gesamtsumme             | :                       | Apphyte (E10)      | 0.50      | Nr         | Name             | Preis |
|                         |                         | Anianre: (F10)     | 0,50      |            | Auberginen       | 0,5   |
| Maximale Summe          |                         | MwSt 7.0%:         | 0,75 %    |            | Bolognese        | 0,5   |
| Minimale Summe          |                         | MuSt 10 09/1       | 0.30      |            | Broccoli         | 0,5   |
| Letzte Bestellungsdatum |                         | MW3t 15.0 78.      | 0,25 /6   |            | Eier             | 0,5   |
| Kunde seit              | t: [                    | Rabatt: (F11)      | 0,00 €    |            | gekochte Eier    | 0,5   |
|                         |                         | Gesamtoreis        | 13.30     |            | Gorgonzola       | 0,5   |
| TOP 10 Artikel          |                         |                    | 10,00     | -          | Hackfl           | 0,5   |
| Artikelname             | Anzahl                  | E12 -              | Extrac    |            | Hähnchen         | 0,5   |
|                         |                         | 1 4 2 -            | LAUds     |            | Jalapenos        | 0,5   |
|                         |                         | F9 -               | Menü      |            | Kapern           | 0,5   |
|                         |                         |                    |           |            | Käse             | 0,5   |
| 2.°                     |                         |                    |           |            | Mozzarella       | 0,5   |
|                         |                         |                    |           | <u> </u>   | Spinat           | 0,5   |
|                         |                         |                    |           |            | Tomaten          | 0,5   |
|                         |                         |                    |           |            | Zucchini         | 0,5   |
| << Zurück -             | F4                      | F3 - Bestellen ohn | e Quitung | F5 - Anfa  | hrt kostenfrei   |       |

Für die nachträgliche Bearbeitung der Bestellung stehen folgende Optionen zur Verfügung:

F7-Artikel löschen

- + Zutaten extra (Beispiel: extra Salami)
- ohne Zutaten (Beispiel: ohne Salami)
- F10 Anfahrt Kosten, einfach Kosten eingeben und mit Enter bestätigen.
- F11-- Rabatt (räumt dem Kunden für diese Bestellung einen Rabatt ein)
- F12-- Kommentar oder Extras zu Bestellung einfügen.
- **F9** -- Menü Auswählen. (Beispiel: Mittags Menü)

# 7 ISDN Monitor einrichten.

Wenn Ihr Rechner mit einer **ISDN-Karte** (z.B. Fritz-Card) ausgestattet und entsprechend an das ISDN-Netz angeschlossen ist, kann ein Anrufer, der seine Rufnummerübermittlung aktiviert hat selbsttätig erkannt werden. Will also ein Kunde eine Bestellung per Telefon tätigen, werden passende Datensätze automatisch aufgerufen und Sie können sofort mit der Bestellannahme beginnen.

#### Voraussetzungen:

Hardware zur Anruferkennung (ISDN-PC-Card AWM, Telefonanlage: Eumex 400 Treiber auf dem PC (TAPI 1.4, CAPI 2.0, AVM FRITZ!Box Fon via TCP/TAPI.

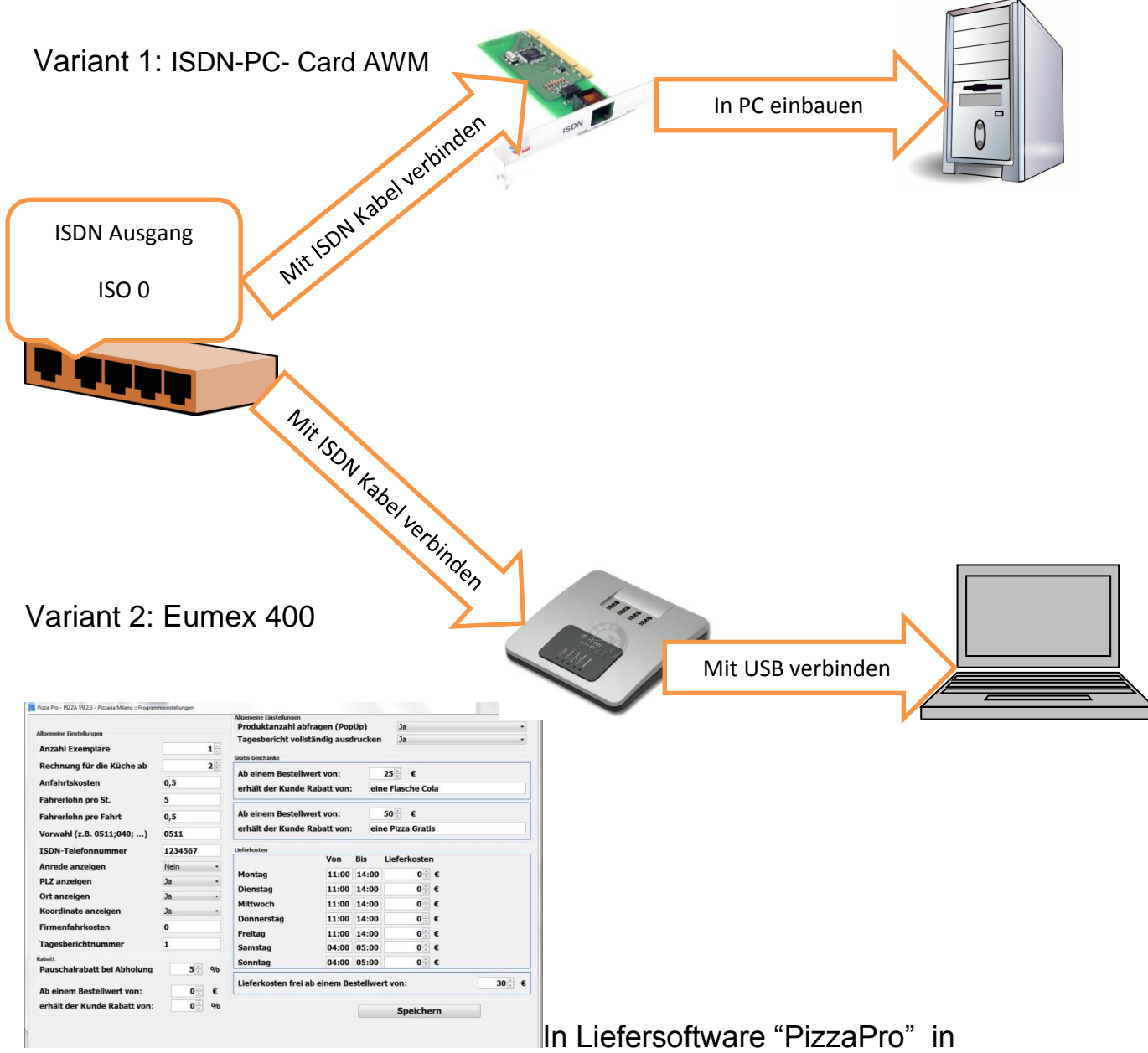

Menü Einstellungen Vorwahl und Nummer eingeben.